## **GUIDA FATTURAZIONE PER FORFETTARI E PROFESSIONISTI**

La seguente guida spiega in pochi passaggi come impostare i parametri per l'emissione dei documenti per i forfettari.

Andare su Tabelle/Generali/Parametri Azienda ed impostare i seguenti parametri:

- PerCasPre (Percentuale Altra Cassa Previdenza) = ad esempio 4
- CodiceIvaCassePrevidenza = impostare il Codice Iva predefinito da usare per le Casse di Previdenza
- TipoCassaPrevidenza1 = Cassa Previdenza INPS (TC22 INPS)
- TipoCassaPrevidenza2 = Indicare un eventuale altro Tipo di Cassa Previdenza
- TipoRitenuta = Tipo Ritenuta Acconto (RT01 Persone Fisiche, RT02 Persone Giuridiche)
- PerRitAcc = Percentuale Ritenuta Acconto
- PerRitAcc2 = Percentuale Alternativa
- PercImp = Percentuale di Imponibile su cui Calcolare la Ritenuta Acconto

| Parametri Lerminale        |        |                 |                             | Opzioni Azienda Pa                                                                                                    | rametri <u>A</u> zienda |   |
|----------------------------|--------|-----------------|-----------------------------|----------------------------------------------------------------------------------------------------|-------------------------|---|
|                            |        | Dettagli        |                             |                                                                                                    |                         |   |
| Parametri Azienda          |        | Stampa Schede F | <sup>p</sup> rivacy per Cli | enti                                                                                                    |                         | ^ |
|                            |        |                 |                             |                                                                                                    |                         |   |
| Dati Anagrafici Azienda    |        |                 |                             |                                                                                                    |                         |   |
| Dati REA                   |        |                 | _                           |                                                                                                    |                         | Ŷ |
|                            |        | Collocazione    | Parametri /                 | Azienda/Stampe/Clienti-Fornitori                                                                                                    | odice StSchedaPPPri     |   |
|                            |        | Bicerca (E2)    | PEB                         |                                                                                                    |                         |   |
| 🖻 👝 Impostazioni Magazzino |        |                 | June                        |                                                                                                    |                         |   |
|                            |        | Codice          | 4                           | Descrizione                                                                                                    | Valore                  |   |
| - Touch Screen             | =      | OptSes          | 30                          | Sesso                                                                                                    | М                       |   |
| Web                        |        | Partital        | a                           | Partita I.v.a                                                                                                    | 00863310884             |   |
|                            |        | Passwo          | rd                          | Password Azienda                                                                                                    |                         |   |
| Import da Database Esterno |        | Passwo          | rdCS                        | Password dell'Account per i Servizi di Credit Scoring                                                                                                    |                         |   |
| I Tev                      |        | PercAle         | rtPrzPro                    | Percentuale di Riferimento per Avviso Cambio del Costo di Produzione                                                                                                    | 0                       |   |
| Aggiornamenti Contabili    |        | PerCast         | re                          | Percentuale Cassa Previdenza                                                                                                    | 0                       |   |
| E postazioni Contabili     |        | Percimp         | ETOED AEA                   | Percentuale di Imponibile                                                                                                    | 100                     |   |
| Hicevute Bancarie          |        | Percors         | DFTPEDA51                   | Percorso su cui Vengono Esportati i Files per il Collegamento al Terminale Honeyw                                                                                                    | /el                     |   |
| Impostazioni Fatturazione  |        | PerEna          |                             | Percentuale Enasarco                                                                                                    | 0                       |   |
| Planificazione Export      |        | PerMag          | gDoc                        | Percentuale Maggiorazione su Imponibile Documento                                                                                                    | 0                       |   |
| Stampe                     |        | PerMarg         | JAN36                       | Percentuale Margine art. 36 D.L. 41735                                                                                                    | 0                       |   |
| Clienti Femilteri          | -      | Perhita         | 2                           | Percentuale Riterruta d'Acconto                                                                                                    | 0                       |   |
| Clienterorniton            |        | Per PCI         |                             | Percentuale Filtenuta d'Acconto Alternativa<br>Remas Numero Constitui Disfono Validaniano RevCada A                                                                                                    | 7                       |   |
| Contabilita                | H      | ProBCL          | on Pa                       | Pange Numero Caratteri Prefisso Validazione BarCode Da                                                                                                    | 0                       |   |
| Produzione                 |        | PreCon          | anca                        | Prefisso Conto per Storpo Quota Sociale AutoFattura Soci                                                                                                    | 0                       |   |
|                            |        | Prenota         | AlleV/TS                    | Planner Prenotazioni Alle Dre                                                                                                    | 19                      |   |
| E-C Officina Meccanica     |        | Prenota         | DalleVTS                    | Planner Prenotazioni Dalle Ore                                                                                                    | 8                       |   |
| Stampe                     |        | PreText         | TavCassa                    | Prefisso che Identifica i Tavoli Cassa                                                                                                    | c                       |   |
| Officina Avanzata          |        | PriSitMa        | a                           | Prima Data Situazione di Magazzino                                                                                                    | 01/01/1991              | - |
| Stampe                     | $\sim$ | D               |                             | Deserve and the second second se | n                       |   |
|                            |        | Riga: 1 di 703  | N # 1                       | 🔆 SQL 🕨 🕅 🛄 🛃 Stampa 🔺                                                                                                    |                         | • |

In caso di spese anticipate al cliente da parte del professionista è necessario configurare queste spese come segue. Andare su Magazzino/Anagrafiche, nella seconda pagina **Altri Dati 1**: su "Gestione Voce in Fattura" impostare <u>NO CASSE</u>; su "Codice Iva Vendite" impostare <u>ESCLUSO EX</u> <u>ART.15 DPR.633/72</u>; su "Tipo" impostare <u>VOCE IN FATTURA</u>.

| Anagrafiche di Magazzino                       |                                            | X                                                    |
|------------------------------------------------|--------------------------------------------|------------------------------------------------------|
|                                                |                                            |                                                      |
|                                                |                                            |                                                      |
| Codice ESEMPIO Descrizione                     |                                            |                                                      |
|                                                |                                            |                                                      |
| Ean 13 20000004716                             |                                            | In Noleggio   Spento   Etichetta                     |
|                                                | Vendite ESCLUSO EX ART.15 DPR.633/72       |                                                      |
| Dati Anagrafici Altri                          | i <b>Dati <u>1</u></b> Altri Dati <u>2</u> | Eornitori                                            |
| Stampa Registro 🔽 Fuori Produzione 🗌 B         | locca Cambio Prezzo 🔲 Importo Conai        | Gestione Voci in Fattura NO CASSE 🚽                  |
| Produttore                                     | Un.Mis.Acq. NIIM 👻                         | Un.Mis.Ven. NIIM VUn.Mis.Prz. NIIM V                 |
| Quantità Min. Durata (GG) Plu                  | Tasto Bilancia                             |                                                      |
| Codice lya Acquisti                            |                                            |                                                      |
|                                                | <b>•</b>                                   |                                                      |
|                                                | Dati Aggiuntivi per Presidi Sanitari       |                                                      |
| Numero Presidio Data Registrazione Presidio    | Scadenza Autorizzazione Presidio           | Stato Amministrativo                                 |
| Indicazioni di Pericolo Attività               | Formulazione Sostanze                      | Attive Contenuto 100 Gr                              |
| Data Decorrenza Revoca Data Smaltimento Scorte |                                            |                                                      |
| Listini di Vendita IVA ESCLUSA                 | Prograssiui Al                             | Grielia Magazzini                                    |
| N. Listino Guadagno Ricarico Margine Sc.1 Sc   | 1 UNI                                      |                                                      |
|                                                | Dati Contabili                             | Dati Statistici                                      |
|                                                | Esistenza Fisica 0,00                      | Indice di Rotazione 0,00                             |
|                                                | Impegnato 0,00                             | Data Ultimo Acquisto                                 |
|                                                | Esistenza Reale 0,00                       | Costo Medio 0,00                                     |
|                                                | Urdinato U,UL                              | Valore I otale a Costo Medio U,UU                    |
|                                                | Esistenza l'eorica U,U.                    | Data Ultima Vendita                                  |
|                                                | Progressivo Carico Quantità U.U.           | Prezzo Medio 0,00                                    |
|                                                | Progressivo Larico Valore U.U.             | Valore I otale a Prezzo Medio U,UU                   |
|                                                | Progressivo Scarico Quantita U.U.          | & su i otale vendite 0,00   % Madia di Disasian 0.00 |
| < III >                                        | Progressivo Scarico Valore U,U.            | 4 Media di Hicarico U,UU                             |
|                                                |                                            |                                                      |

N.B il codice iva deve essere stato creato in precedenza su "Aliquote e Articoli Iva" con natura N1.

Quando si emette un documento (Fatturazione/Emissione Documento), i seguenti tasti vanno cliccati in funzione della fattura da emettere.

RA = In caso di RITENUTA ACCONTO

iN = In caso di CASSA PREVIDENZA INPS

CP = In caso di ALTRA CASSA PREVIDENZA

| -                        |           |       |  |  |  |
|--------------------------|-----------|-------|--|--|--|
| I II 🖓 RA EN IN CP 🛦 🗄 🔹 |           |       |  |  |  |
| Magazzino                | Operatore |       |  |  |  |
|                          |           |       |  |  |  |
| ic.3 Imp.                | Sconto    | Saldo |  |  |  |
|                          |           |       |  |  |  |

Sicilware Informatica